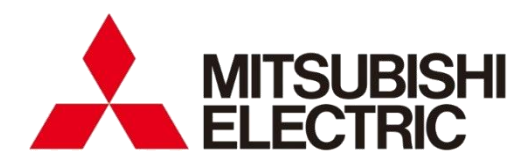

Energy Measuring Unit Control Unit

# **Remote Monitoring Tool**

User's Manual

• Before operating the instrument, you should first read thoroughly this operation manual for safe operation and optimized performance of the product. Deliver this user's manual to the end user.

#### Table of Contents

| 1 Intr   | roduction2                                  |
|----------|---------------------------------------------|
| 1.1      | Disclaimer 2                                |
| 1.2      | Trademarks 2                                |
| 1.3      | Support model                               |
| 1.4      | Related materials                           |
| 1.5      | Features                                    |
| 1.6      | System configuration 4                      |
| 2 Pre    | paration before use                         |
| 2.1      | System requirement                          |
| 2.2      | Processes from download to the installation |
| 2.3      | Uninstallation                              |
| 3 Bas    | ic operation7                               |
| 3.1      | Start                                       |
| 3.2      | Execute each function                       |
| 3.3      | Exit                                        |
| 4 Cor    | ntrol Monitoring                            |
| 4.1      | Monitor control status                      |
| 4.2      | Manually control the contact output 12      |
| 4.3      | Manually control the analog output14        |
| 4.4      | Change the control mode16                   |
| 5 App    | pendix                                      |
| 5.1      | Specifications                              |
| 5.2      | Control log file                            |
| 5.3      | Error message and remedies 19               |
| 5.4      | Error code 20                               |
| 5.5      | Q&A                                         |
| 5.6      | Release notes                               |
| Software | e License Agreement                         |

### 1 Introduction

MITSUBISHI Energy Measuring Unit EcoMonitorPlus Control Unit Remote Monitoring Tool is software for monitoring control status and manually controlling the Control Unit connected to MITSUBISHI Energy Saving Data Collecting Server (EcoWebServer III) via EcoWebServer III.

This manual describes operation of Remote Monitoring Tool.

Please read this manual carefully and thoroughly to ensure correct use.

#### **1.1** Disclaimer

- Please confirm "Software License Agreement" in the end of this book thoroughly when you use the software.
- Our company shall not take any responsibilities for any damages that are received by any troubles in the system, legal troubles, use mistakes of the software, breakdowns or any other failures during its use caused by customers or any other third parties while using it.
- Since the software monitors and manually controls via EcoWebServer III, there may be a time lag or communication error depending on the network conditions. Mind not using it for urgent purposes.
- When performing manual control, make sure that the equipment to be controlled and the surrounding environment are sufficiently safe before performing it carefully.
- Ensure to start the software each time you need it, and close it when desired operation is completed. Do not use it for a long-term continuous monitoring.
- Make sure that communication connectivity between PC running the software and EcoWebServer III and between EcoWebServer III and the control unit is ensured.
- Screen images and operational procedures that have been described in this manual may be different according to the version of Microsoft Windows.

#### **1.2** Trademarks

- Microsoft and Windows are registered trademarks of Microsoft Corporation in the United States and other countries.
- MODBUS is a trademark of Schneider Electric USA Inc.
- Ethernet is a trademark of Fuji Xerox Co., Ltd.
- Other companies and product names herein are trademarks or registered trademarks of their respective owners.
- In the text, trademark symbols such as "<sup>TM</sup>" and "<sup>®</sup>" may not be written.

### 1.3 Support model

| Item             | Model           |
|------------------|-----------------|
| EcoWebServer III | MES3-255C-EN    |
|                  | MES3-255C-DM-EN |
| Control Unit     | EMU4-CNT-MB     |

#### **1.4** Related materials

| Ref. No. | Title                                                 | Model           |
|----------|-------------------------------------------------------|-----------------|
| IB63E91  | Energy Measuring Unit Control Unit                    | EMU4-CNT-MB     |
|          | Control Unit Engineering Tool                         | EMU4-KNET       |
|          | User's Manual (Details)                               |                 |
| IB63652  | Energy Saving Data Collecting Server EcoWebServer III | MES3-255C-EN    |
|          | User's Manual (Hardware)                              |                 |
| IB63895  | Energy Saving Data Collecting Server EcoWebServer III | MES3-255C-DM-EN |
|          | User's Manual (Hardware)                              |                 |
| IB63918  | Energy Saving Data Collecting Server EcoWebServer III | MES3-255C-EN    |
|          | User's Manual (Operating)                             | MES3-255C-DM-EN |
| IB63919  | Energy Saving Data Collecting Server EcoWebServer III | MES3-255C-EN    |
|          | User's Manual (Setting)                               | MES3-255C-DM-EN |

### **1.5** Features

• You can monitor output status of Control Unit connected to EcoWebServer III. Even if there is no LAN wiring to installation sites of the Control Unit, you can check the output status of the Control Unit from a remote location via EcoWebServer III.

• Manual control of contact output and analog output is also possible.

### **1.6** System configuration

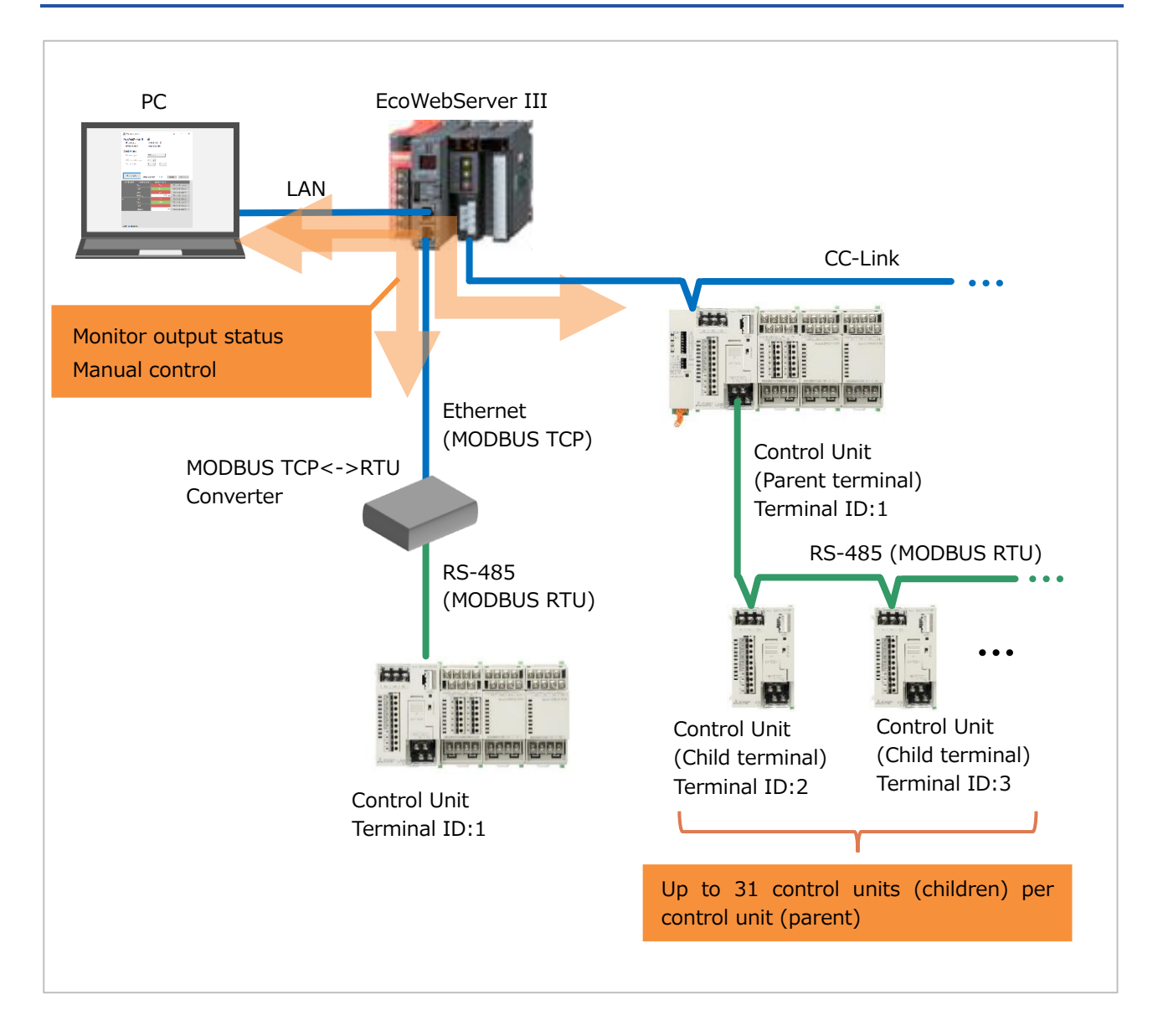

### 2 Preparation before use

This chapter describes confirmation such as system requirements before using Remote Monitoring Tool.

### 2.1 System requirement

The system requirement for Remote Monitoring Tool to be operated normally is described as follows.

| Hardware      |                                                                     |  |  |  |  |  |  |
|---------------|---------------------------------------------------------------------|--|--|--|--|--|--|
| Items         | Contents                                                            |  |  |  |  |  |  |
| CPU           | It conforms to the system requirement for OS.                       |  |  |  |  |  |  |
| Memory        | It conforms to the system requirement for OS.                       |  |  |  |  |  |  |
| Hard disc     | About 100MB free space is necessary for the software.               |  |  |  |  |  |  |
| LAN port      | 100BASE-TX                                                          |  |  |  |  |  |  |
|               | (For LAN connection with EcoWebServer III)                          |  |  |  |  |  |  |
| Display       | High-resolution display with XGA or more                            |  |  |  |  |  |  |
|               | (It shall display 65536 colors and $1024 \times 768$ dots or more.) |  |  |  |  |  |  |
| Input devices | Mouse and keyboard                                                  |  |  |  |  |  |  |

| Software       |                                        |  |  |  |  |  |
|----------------|----------------------------------------|--|--|--|--|--|
| Items          | Contents                               |  |  |  |  |  |
| OS             | Microsoft Windows 10 Pro (32bit/64bit) |  |  |  |  |  |
| .NET Framework | Microsoft .NET Framework 4.6.2         |  |  |  |  |  |

#### **2.2** Processes from download to installation

Remote Monitoring Tool can be downloaded from MITSUBISHI ELECTRIC global FA website.

It is possible to use it by unzipping downloaded compressed file and copying it onto an arbitrary place (C:¥Mitsubishi folder etc.).

Installation of Remote Monitoring Tool is unnecessary.

#### **Folder composition** When copying it onto the C:¥Mitsubishi folder, compositions are as below. 🔄 🛛 🚽 📊 🖛 🛛 Emu4RemoteMonitor $\times$ ~ ? Home Share View ✓ ↑ \_ ≪ Mit... > Emu4... Ō Search Emu4Remot.. $\leftarrow \rightarrow$ ~ $\sim$ > 📰 Pictures Name > 📑 Videos en en Local Disk (C:) ja 🗸 📙 Mitsubishi Execute file zh-Hans > Emu4RemoteMonitor 🛅 Emu4RemoteMonitor.exe Emu4RemoteMonitor.exe.config PerfLogs > Program Files > Program Files (x86) Temp Application folder > Users > Windows v < > ::: 5 items

- ✓ Do NOT copy it onto the program folder (C:¥Program Files folder and C:¥Program Files(x86) folder). It may not operate normally.
- ✓ Do NOT rename or delete the folders or files. It shall not operate normally.

### 2.3 Uninstallation

Please delete copied application folder ("Emu4RemoteMonitor" folder) when Remote Monitoring Tool becomes unnecessary.

### 3 Basic operation

This chapter explains a basic operation of Remote Monitoring Tool.

### 3.1 Start

Double-click the execution file of Remote Monitoring Tool (Emu4RemoteMonitor.exe).

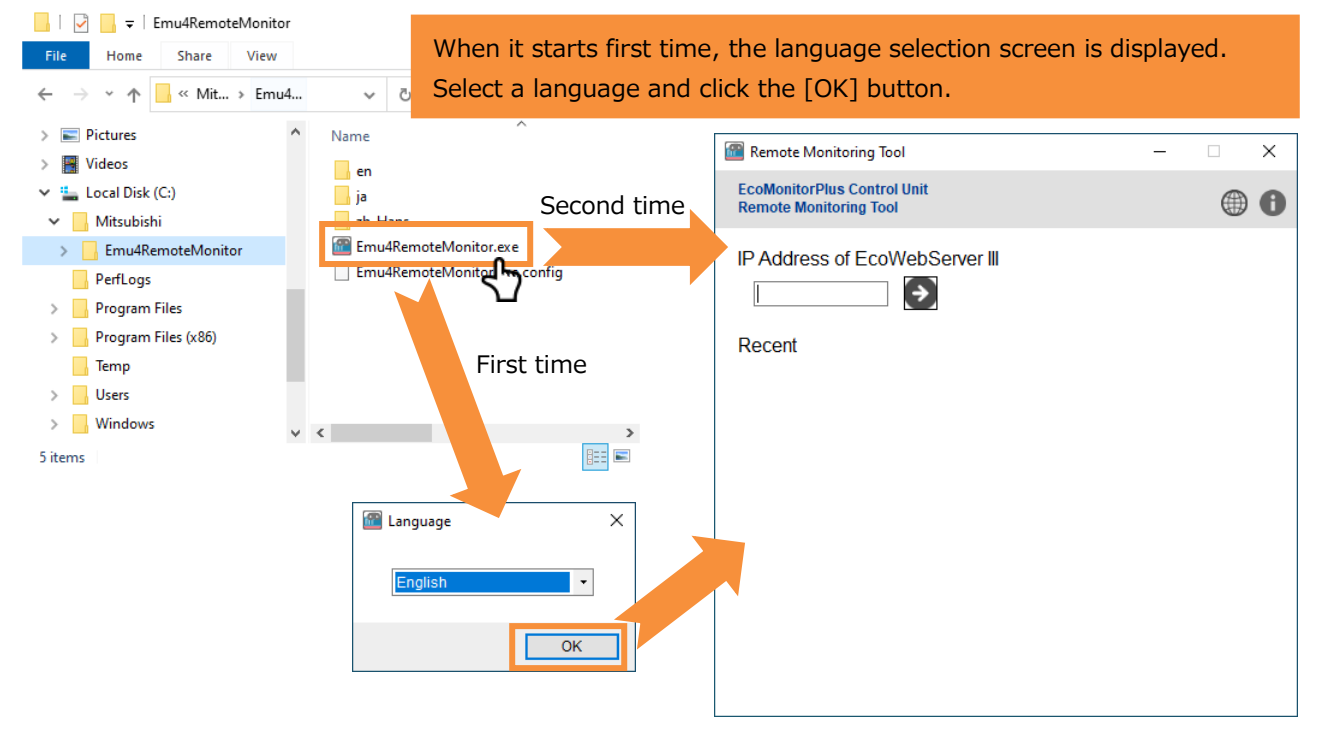

#### **Create shortcut**

It is convenient to create a shortcut of the execution file.

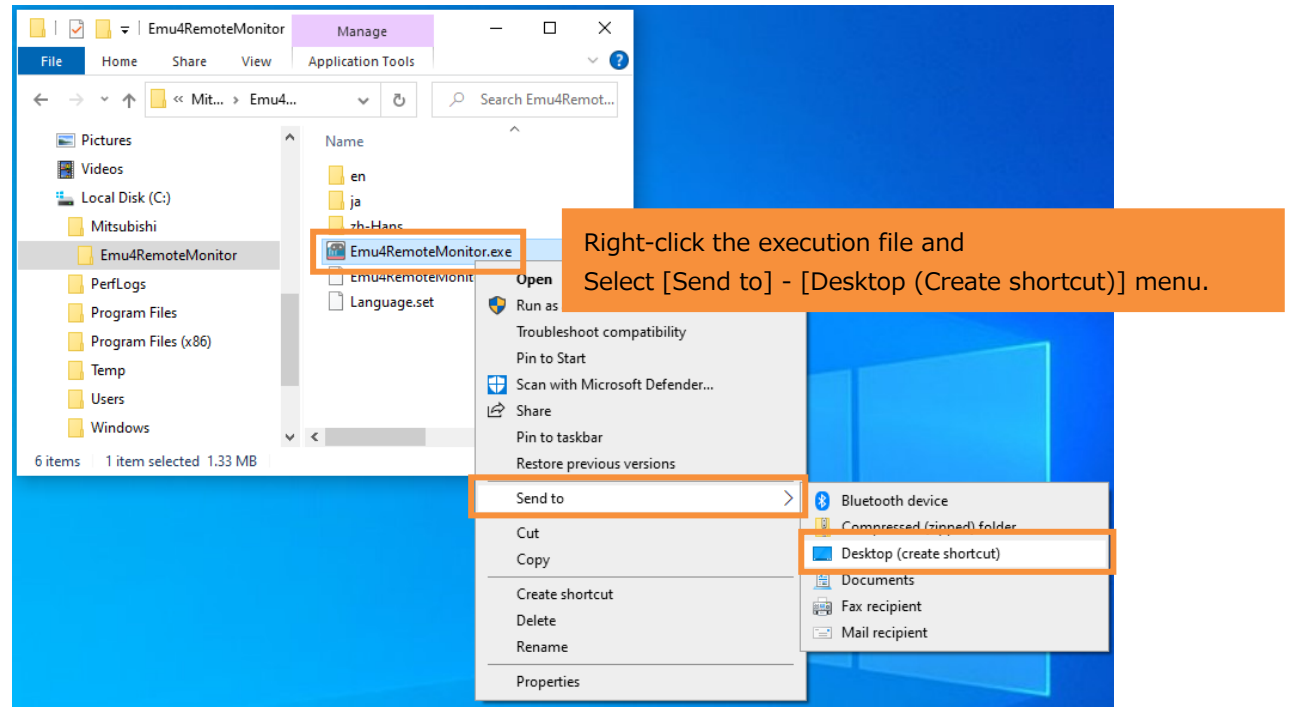

#### 3.2 Execute each function

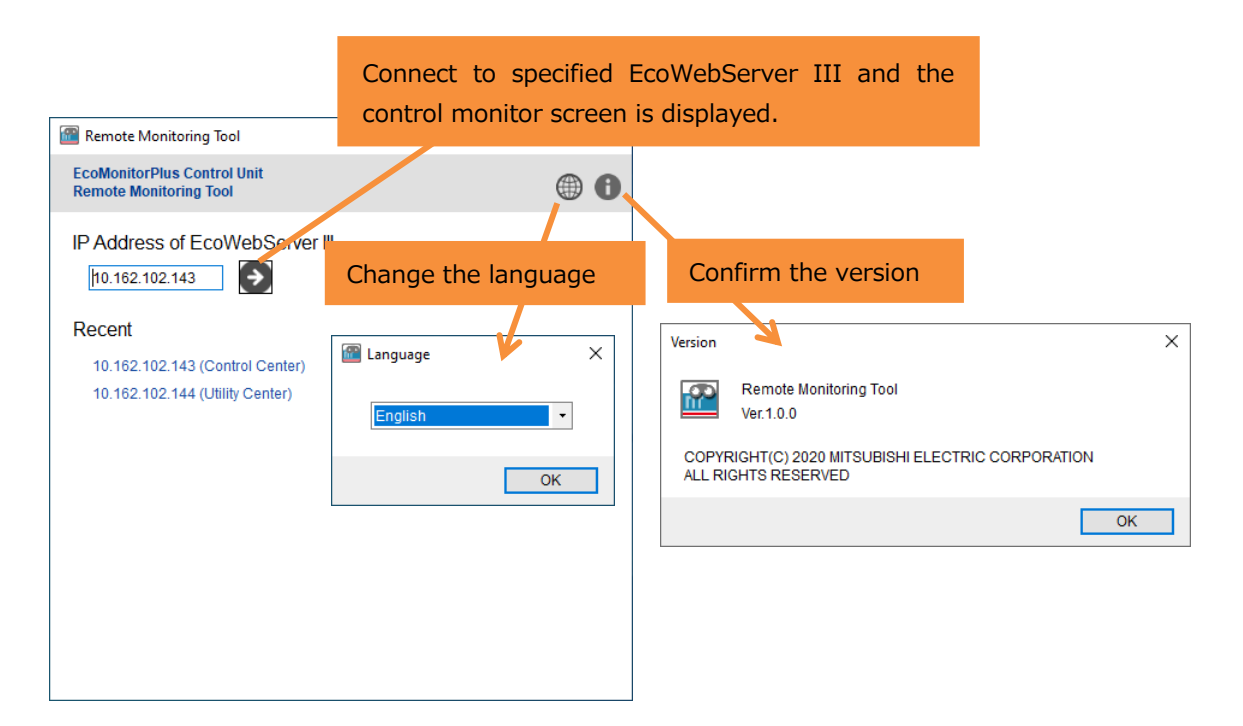

### 3.3 Exit

Please exit by clicking the [X] button in the window.

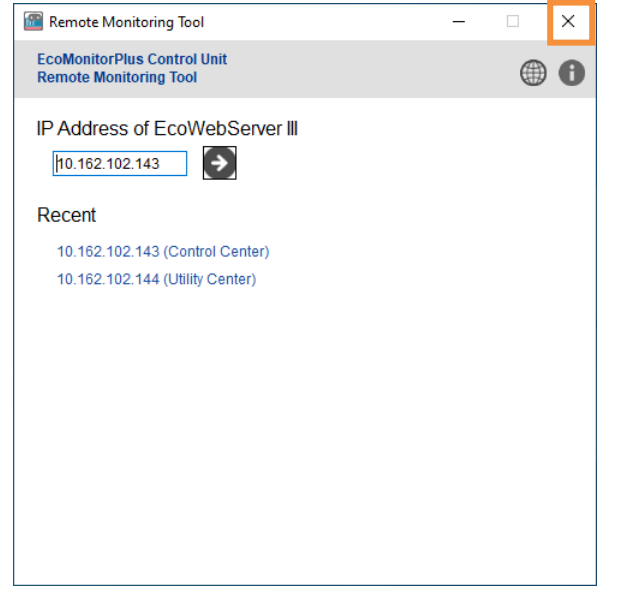

### 4 Control Monitoring

This chapter describes procedures for monitoring control status of the Control Unit and also procedures for manual control.

#### 4.1 Monitor control status

**1.** Enter an IP address of EcoWebServer III and click the [**?**] button.

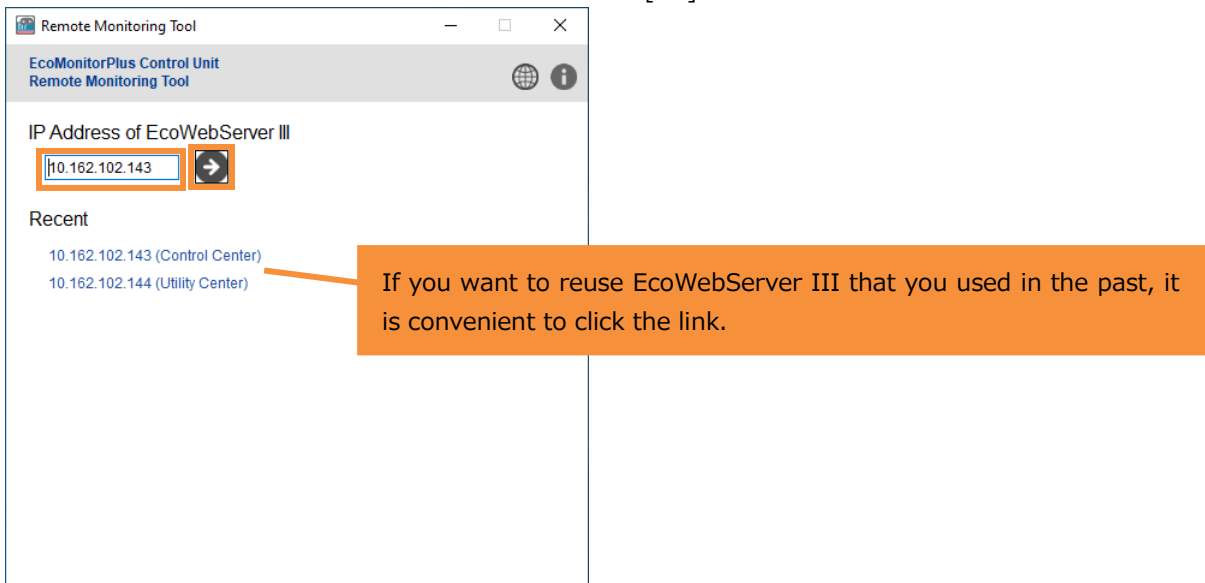

2. Enter control conditions and click the [Start Monitor] button.

When CC-Link is selected as a network type

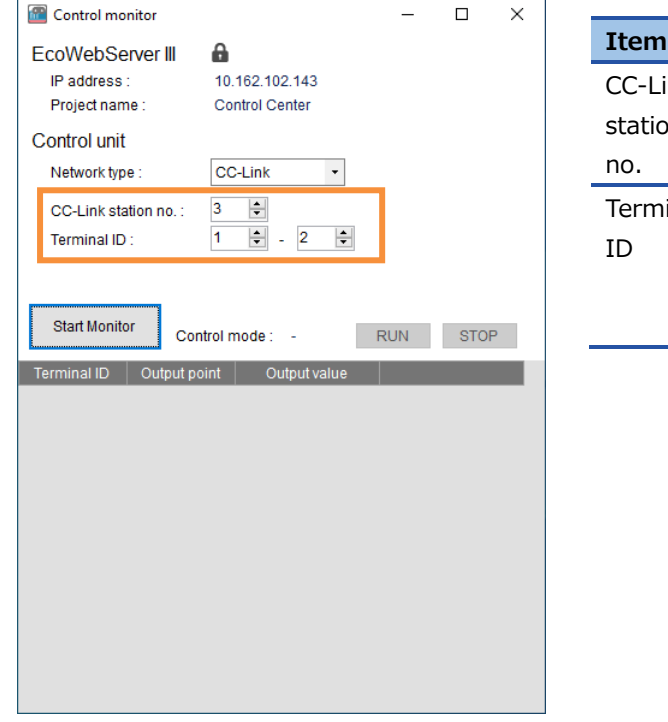

| Items    | Contents                                           |  |  |  |  |  |  |
|----------|----------------------------------------------------|--|--|--|--|--|--|
| 2001110  |                                                    |  |  |  |  |  |  |
| CC-Link  | Specify a CC-Link Station No. of the               |  |  |  |  |  |  |
| station  | Control Unit.                                      |  |  |  |  |  |  |
| no.      |                                                    |  |  |  |  |  |  |
| Terminal | Specify the range of terminal IDs to               |  |  |  |  |  |  |
| ID       | monitor.                                           |  |  |  |  |  |  |
|          | $\checkmark$ The terminal ID is set in the control |  |  |  |  |  |  |
|          | unit engineering tool.                             |  |  |  |  |  |  |

#### ■ When MODBUS RTU is selected as a network type

| Control monitor                                                                                                    |                    | -   |     | × |  |  |  |  |
|----------------------------------------------------------------------------------------------------|--------------------|-----|-----|---|--|--|--|--|
| EcoWebServer III                                                                                                    | <b>a</b>           |     |     |   |  |  |  |  |
| IP address :                                                                                                    | 10.162.102.143     |     |     |   |  |  |  |  |
| Project name :                                                                                                    | Control Center     |     |     |   |  |  |  |  |
| Control unit                                                                                                    |                    |     |     |   |  |  |  |  |
| Network type :                                                                                                    | MODBUS RTU -       |     |     |   |  |  |  |  |
| IP address :                                                                                                    | 192.168.3.10       |     |     |   |  |  |  |  |
| Port no. :                                                                                                    | 502 ≑              |     |     |   |  |  |  |  |
| Slave address :                                                                                                    | 1 ≑                |     |     |   |  |  |  |  |
| Start Monitor Control mode : - RUN STOP                                                                                                    |                    |     |     |   |  |  |  |  |
| C                                                                                                    | ontrol mode : -    | RUN | 310 |   |  |  |  |  |
| Terminal ID Output                                                                                                    | point Output value | RUN | 310 |   |  |  |  |  |
| Terminal ID Output                                                                                                    | point Output value | RUN | 310 |   |  |  |  |  |
| Terminal ID Output                                                                                                    | point Output value | RUN | 310 |   |  |  |  |  |
| Contraction Contraction Contra | point Output value | RUN | 310 |   |  |  |  |  |
| Terminal ID Output                                                                                                    | point Output value | KUN | 310 |   |  |  |  |  |
| Terminal ID Output                                                                                                    | point Output value | KUN | 310 |   |  |  |  |  |
| Terminal ID Output                                                                                                    | point Output value | KUN | 310 |   |  |  |  |  |
| Terminal ID Output                                                                                                    | point Output value | KUN | 310 |   |  |  |  |  |
| Terminal ID Output                                                                                                    | point Output value | KUN | 310 |   |  |  |  |  |
| Terminal ID Output                                                                                                    | point Output value | KUN | 310 |   |  |  |  |  |
| Terminal ID Output                                                                                                    | point Output value | KUN | 310 |   |  |  |  |  |

| Items      | Contents                               |  |  |  |  |  |
|------------|----------------------------------------|--|--|--|--|--|
| IP address | Enter an IP address of the MODBUS      |  |  |  |  |  |
|            | ICP<->RIU converter.                   |  |  |  |  |  |
| Port no.   | o. Fixed 502.                          |  |  |  |  |  |
| Slave      | Specify a slave address of the Control |  |  |  |  |  |
| address    | Unit.                                  |  |  |  |  |  |

**3.** The control status is displayed.

The control status is automatically updated every 10 seconds.

| Control m   | onitor       |                   |     | -    |            | ×  |
|-------------|--------------|-------------------|-----|------|------------|----|
| EcoWebS     | erver III    | <b>a</b>          |     |      |            |    |
| IP addres   | B :          | 10.162.102.143    |     |      |            |    |
| Project na  | me :         | Control Center    |     |      |            |    |
| Control un  | it           |                   |     |      |            |    |
| Network ty  | pe:          | CC-Link *         |     |      |            |    |
| CC-Link s   | tation no. : | 3 🜲               |     |      |            |    |
| Terminal I  | D:           | 1 💠 - 2 🛊         |     |      |            |    |
|             |              |                   |     |      |            |    |
|             |              |                   |     |      |            |    |
|             |              |                   |     |      |            |    |
| Stop Moni   | tor Cor      | trol mode : RUN   | R   | UN   | STO        | Р  |
| Terminal ID | Output po    | pint Output value |     |      |            |    |
|             | DY1          | ON                |     | Manu | ual contr  | ol |
|             | DY2          | OFF               |     | Manu | ual contro | ol |
|             | DY3          | ON                |     | Manu | ual contro | ol |
|             | Analog       | 7.:               | 2mA | Manu | ual contro | ol |
| 2           | DY1          | ON                |     | Manu | ual contro | ol |
|             | DY2          | OFF               |     | Manu | ual contro | ol |
|             | DY3          | ON                |     | Manu | ual contro | ol |
|             | Analog       |                   | 1V  | Manu | ual contro | ol |
|             |              |                   |     |      |            |    |
|             |              |                   |     |      |            |    |
|             |              |                   |     |      |            |    |
|             |              |                   |     |      |            |    |
|             |              |                   |     |      |            |    |

Update time (hours: minutes: seconds) is displayed at the bottom left on the screen. If an error occurs, notation will come up as follows. HH:MM:SS Error (xxx) \*xxx is an error code. For details on the error code, refer to "5.4Error code".  $\checkmark$  If you specify a terminal ID that is not actually connected, the display will be as follows.

| Control me   | nitor             |                   | _                 |                                        | ×  |
|--------------|-------------------|-------------------|-------------------|----------------------------------------|----|
| EcoWebSe     | erver III 🛛 🔒     |                   |                   |                                        |    |
| IP address   | : 10              | .162.102.143      |                   |                                        |    |
| Project nan  | ne: Co            | ontrol Center     |                   |                                        |    |
| Control unit | t                 |                   |                   |                                        |    |
| Network typ  | ce : Co           | C-Link 👻          |                   |                                        |    |
| CC Link et   | ation no : 3      | <b></b>           |                   |                                        |    |
| Terminal ID  | 1 August 1        | × 3 ×             |                   |                                        |    |
| Terminal ID  | /. <u>'</u>       | •                 |                   |                                        |    |
|              |                   |                   |                   |                                        |    |
| Stop Monit   | or                | _                 |                   |                                        | _  |
| Stop Monito  | Control           | mode: RUN F       | RUN               | STOP                                   | 2  |
| Terminal ID  | Output point      | Output value      |                   |                                        |    |
|              | DY1               | ON                | Man               | ual contro                             | bl |
|              | DY2               | OFF               | Man               | ual contro                             | bl |
|              | DY3               | ON                | Man               | ual contro                             | bl |
|              | Analog            | 7.2mA             | Man               | ual contro                             | 1  |
| 2            | DY1               | ON                | Man               | ual contro                             |    |
|              | DY2               | OFF               | Man               | ual contro                             | 1  |
|              | DY3               | ON                | Man               | ual contro                             |    |
|              |                   | 414               | man               | Jai contro                             | Л  |
| 2            | Analog            | 11                | Man               | upl parter                             | 1  |
| 3            | DY1               | OFF               | Man               | ual contro                             |    |
| 3            | DY1<br>DY2<br>DY3 | OFF<br>OFF        | Man<br>Man        | ual contro<br>rel contro<br>ral contro |    |
| 3            | DY1<br>DY2<br>DY3 | OFF<br>OFF<br>OFF | Man<br>Man<br>Man | ual contro<br>ual contro<br>ual contro |    |

#### 4.2 Manually control the contact output

**1.** In the case of monitoring, click the [Stop Monitor] button.

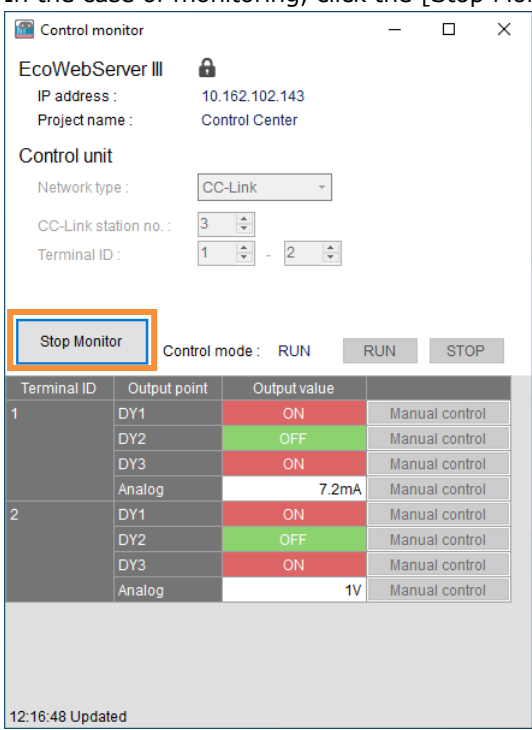

2. Click the [Manual control] button for a row you want to control.

| Control mo                                         | onitor                                    |                               | —    |            | $\times$ |  |  |  |  |
|----------------------------------------------------|-------------------------------------------|-------------------------------|------|------------|----------|--|--|--|--|
| EcoWebSe<br>IP address<br>Project nam              | erver III 🔒<br>: 10<br>ne : Co            | .162.102.143<br>ontrol Center |      |            |          |  |  |  |  |
| Control unit                                       | t                                         |                               |      |            |          |  |  |  |  |
| Network typ                                        | ce: Co                                    | C-Link 🝷                      |      |            |          |  |  |  |  |
| CC-Link station no. : 3 -<br>Terminal ID : 1 - 2 - |                                           |                               |      |            |          |  |  |  |  |
| Start Monit                                        | Start Monitor Control mode : RUN RUN STOP |                               |      |            |          |  |  |  |  |
| Terminal ID                                        | Output point                              | Output value                  |      |            |          |  |  |  |  |
| 1                                                  | DY1                                       | ON                            | Man  | ual contro | ol –     |  |  |  |  |
|                                                    | DY2                                       | OFF                           | Mani | ual contro | bl       |  |  |  |  |
|                                                    | DY3                                       | ON                            | Mani | ual contro | bl       |  |  |  |  |
|                                                    | Analog                                    | 7.2mA                         | Mani | ual contro | bl       |  |  |  |  |
| 2                                                  | DY1                                       | ON                            | Man  | ual contro | l        |  |  |  |  |
|                                                    | DY2                                       | OFF                           | Man  | ual contro | bl       |  |  |  |  |
|                                                    | DY3                                       | ON                            | Mani | ual contro | bl       |  |  |  |  |
|                                                    | Analog                                    | 1V                            | Mani | ual contro | bl       |  |  |  |  |
| 12:17:58 Updat                                     | ed                                        |                               |      |            |          |  |  |  |  |
|                                                    |                                           |                               |      |            |          |  |  |  |  |

If the "Verify password" screen is displayed, enter the password for maintenance of EcoWebServer III and click the [OK] button.

| × |
|---|
|   |
|   |
|   |
|   |
|   |

**3.** The "Contact output – Manual control" screen is displayed. Select an output value and click the [Execute] button.

| Contact output - N | ×     |  |
|--------------------|-------|--|
| Terminal ID :      | 1     |  |
| Output point :     | DY1   |  |
| Output value :     | OFF • |  |
| Execute            |       |  |
|                    |       |  |

**4.** If the control mode is RUN, the following confirmation message will be displayed. Click the [Yes] button to set the control mode to STOP.

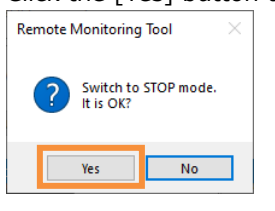

**5.** The output value is updated.

| 🛛 🛅 Control m                         | nonitor                    |                                  | — C                 | ı x              |                                                                                                    |
|---------------------------------------|----------------------------|----------------------------------|---------------------|------------------|----------------------------------------------------------------------------------------------------|
| EcoWebS<br>IP address<br>Project na   | Server III<br>s :<br>ime : | 10.162.102.143<br>Control Center | Indicate<br>You can | s that<br>skip e | the EcoWebServer III password has been authenticat<br>entering the password until you close the screen. |
| Control un                            | it                         |                                  |                     |                  |                                                                                                    |
| Network ty                            | /pe:                       | CC-Link ·                        |                     |                  |                                                                                                    |
| CC-Link s<br>Terminal I<br>Start Moni | itation no. :              | al mode : STOP                   | RUN                 | STOP             |                                                                                                    |
| Terminal ID                           | Output poin                | Output value                     |                     |                  |                                                                                                    |
| 1                                     | DY1                        | OFF                              | Manual c            | ontrol           |                                                                                                    |
|                                       | DY2                        | OFF                              | Manual c            | ontrol           |                                                                                                    |
|                                       | DY3                        | ON                               | Manual c            | ontrol           |                                                                                                    |
|                                       | Analog                     | 7.3                              | 2mA Manual c        | ontrol           |                                                                                                    |
| 2                                     | DY1                        | ON                               | Manual c            | ontrol           |                                                                                                    |
|                                       | DY2                        | OFF                              | Manual c            | ontrol           |                                                                                                    |
|                                       | DY3                        | ON                               | Manual c            | ontrol           |                                                                                                    |
|                                       | Analog                     |                                  | 1V Manual c         | ontrol           |                                                                                                    |

### 4.3 Manually control the analog output

**1.** In the case of monitoring, click the [Stop Monitor] button.

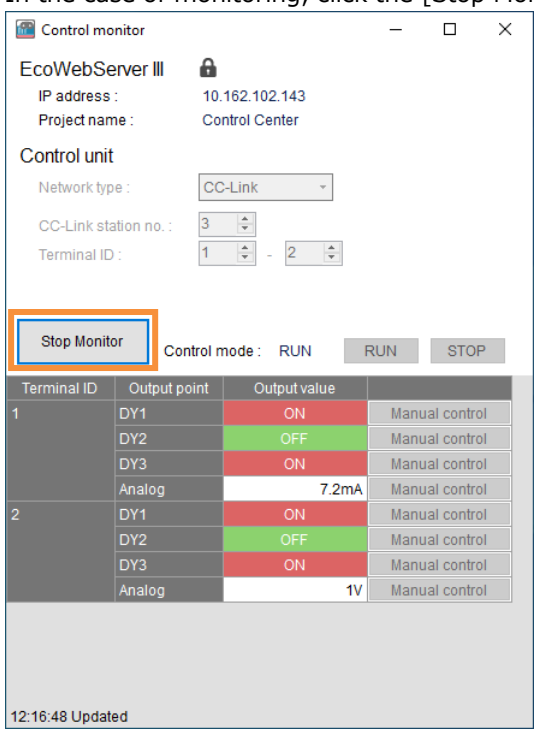

2. Click the [Manual control] button for a row you want to control.

| Control mo                            | onitor                      |                                   | -       |            | ×  |
|---------------------------------------|-----------------------------|-----------------------------------|---------|------------|----|
| EcoWebSe<br>IP address<br>Project nan | erver III (<br>: 1<br>ne: 0 | 0.162.102.143<br>Control Center   |         |            |    |
| Control unit                          | t                           |                                   |         |            |    |
| Network typ                           | be:                         | CC-Link •                         |         |            |    |
| CC-Link sta<br>Terminal ID            | ation no. : 3               | <b>▲</b><br><b>↓</b> - 2 <b>↓</b> |         |            |    |
| Start Monite                          | or Contro                   | I mode : RUN                      | RUN     | STO        | P  |
| Terminal ID                           | Output point                | Output value                      |         |            |    |
| 1                                     | DY1                         | ON                                | Man     | ual contro | ol |
|                                       | DY2                         | OFF                               | Man     | ual contro | ol |
|                                       | DY3                         | ON                                | Man     | ual contro |    |
|                                       | Analog                      | 7.2n                              | Mani    | ual contro | bl |
| 2                                     | DY1                         | ON                                | Man     | ual contro | D  |
|                                       | DY2                         | OFF                               | Man     | ual contro | ol |
| DY3                                   |                             | ON                                | Mani    | ual contro | ol |
|                                       | Analog                      |                                   | IV Mani | ual contro | ol |
| 12:17:58 Updat                        | ed                          |                                   |         |            |    |
|                                       |                             |                                   |         |            |    |

**3.** If the "Verify password" screen is displayed, enter a password for maintenance of EcoWebServer III and click the [OK] button.

| Verify password                | × |
|--------------------------------|---|
| Password of EcoWebServer III : |   |
| *****                          |   |
| ОК                             |   |
|                                |   |

**4.** The "Analog output – Manual control" screen is displayed. Enter an output value and click the [Execute] button.

| Analog output - Manual control |                 |  |  |  |  |
|--------------------------------|-----------------|--|--|--|--|
| Terminal ID :                  | 1               |  |  |  |  |
| Output point :                 | Analog          |  |  |  |  |
| Output value :                 | 12.345 (4-20mA) |  |  |  |  |
| Execute                        |                 |  |  |  |  |

**5.** If the control mode is RUN, the following confirmation message will be displayed. Click the [Yes] button to set the control mode to STOP.

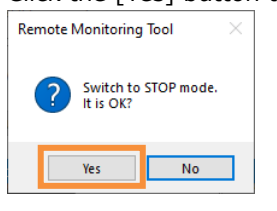

**6.** The output value is updated.

| EcoWebServer III       Indicates that the EcoWebServer III password has been authentical You can skip entering the password until you close the screen.         Control unit       You can skip entering the password until you close the screen.         Control unit       CC-Link Image: CC-Link Image: CC | Control mo                            | onitor      |                  | _        |           | ×     | ]                                                  |
|----------------------------------------------------------------------------------------------------|---------------------------------------|-------------|------------------|----------|-----------|-------|----------------------------------------------------|
| Control unit<br>Network type : CC-Link •<br>CC-Link station no. : 3 ÷<br>Terminal ID: 1 ÷ - 2 ÷<br>Start Monitor Control mode : STOP RUN STOP<br>Terminal ID Output point Output value<br>1 DY1 ON Manual control<br>DY2 OFF Manual control<br>DY3 ON Manual control<br>2 DY1 ON Manual control<br>DY3 ON Manual control<br>DY3 ON Manual control<br>DY3 ON Manual control<br>DY3 ON Manual control<br>DY3 ON Manual control<br>DY3 ON Manual control<br>DY3 ON Manual control<br>DY3 ON Manual control<br>DY3 ON Manual control<br>DY3 ON Manual control<br>DY3 ON Manual control<br>DY3 ON Manual control<br>DY3 ON Manual control                                                                                                    | EcoWebSe<br>IP address<br>Project par | erver III   | Control Center   | Indicat  | es th     | nat t | he EcoWebServer III password has been authenticate |
| Network type :       CC-Link         CC-Link station no. :       3         Terminal ID :       1       -         Start Monitor       Control mode :       STOP         Terminal ID       Output point       Output value         1       DY1       ON       Manual control         DY2       OFF       Manual control         DY3       ON       Manual control         2       DY1       ON         DY2       OFF       Manual control         DY2       OFF       Manual control         DY3       ON       Manual control         DY3       ON       Manual control         DY3       ON       Manual control         DY3       ON       Manual control         DY3       ON       Manual control         Analog       1/V       Manual control                                                                                                    | Control uni                           | t           |                  |          | II SKI    | p ch  |                                                    |
| CC-Link station no.:       3       3         Terminal ID:       1       2       1         Start Monitor       Control mode:       STOP       RUN       STOP         Terminal ID       Output point       Output value       1       0       0         1       DY1       ON       Manual control       0       0       1         0Y2       OFF       Manual control       0       Manual control       0       1         2       DY1       ON       Manual control       0       1       0       1       0       1       0       1       0       1       0       1       0       1       0       1       0       1       0       1       1       0       1       1       1       1       0       1       1       1       1       1       1       1       1       1       1       1       1       1       1       1       1       1       1       1       1       1       1       1       1       1       1       1       1       1       1       1       1       1       1       1       1       1       1       1       1                                                                                                    | Network ty                            | pe :        | CC-Link •        |          |           |       |                                                    |
| Start Monitor       Control mode : STOP       RUN       STOP         Terminal ID       Output point       Output value       Image: Control mode in the start of the start of the st  | CC-Link st                            | ation no. : | 3 🗧<br>1 🗣 - 2 🗧 | -        |           |       |                                                    |
| Start Monitor       Control mode :       STOP       RUN       STOP         Terminal ID       Output point       Output value       Image: Control mode :       Control mode :         1       DY1       ON       Manual control         DY2       OFF       Manual control         DY3       ON       Manual control         Analog       12.345mA       Manual control         DY2       OFF       Manual control         DY2       OFF       Manual control         DY3       ON       Manual control         Analog       1V       Manual control                                                                                                    |                                       |             |                  |          |           |       |                                                    |
| Start Monitor       Control mode :       STOP       RUN       STOP         Terminal ID       Output point       Output value       Image: Control mode :       Control mode :       Control mode : <td></td> <td></td> <td></td> <td></td> <td></td> <td></td> <td></td>                                                                                                    |                                       |             |                  |          |           |       |                                                    |
| Terminal IDOutput pointOutput value1DY1ONManual controlDY2OFFManual controlDY3ONManual controlAnalog12.345mAManual control2DY1ONManual controlDY2OFFManual controlDY3ONManual controlDY3ONManual controlDY3ONManual controlDY3ONManual controlAnalog1VManual control                                                                                                    | Start Monit                           | tor Contr   | ol mode : STOP   | RUN      | STOP      | 0     |                                                    |
| DY1     ON     Manual control       DY2     OFF     Manual control       DY3     ON     Manual control       Analog     12.345mA     Manual control       DY1     ON     Manual control       DY2     OFF     Manual control       DY3     ON     Manual control       DY1     ON     Manual control       DY2     OFF     Manual control       DY3     ON     Manual control       DY3     ON     Manual control       Analog     1V     Manual control                                                                                                    | Terminal ID                           | Output poir | nt Output value  |          |           |       |                                                    |
| DY2     OFF     Manual control       DY3     ON     Manual control       Analog     12.345mA     Manual control       PY1     ON     Manual control       DY2     OFF     Manual control       DY3     ON     Manual control       DY3     ON     Manual control       DY3     ON     Manual control       DY3     ON     Manual control       Analog     1V     Manual control                                                                                                    | 1                                     | DY1         | ON               | Manu     | al contro | 1     |                                                    |
| DY3     ON     Manual control       Analog     12.345mA     Manual control       2     DY1     ON     Manual control       DY2     OFF     Manual control       DY3     ON     Manual control       Analog     1V     Manual control                                                                                                    |                                       | DY2         | OFF              | Manu     | al contro | 1     |                                                    |
| Analog     12.345mA     Manual control       2     DY1     ON     Manual control       DY2     OFF     Manual control       DY3     ON     Manual control       Analog     1V     Manual control                                                                                                    |                                       | DY3         | ON               | Manu     | al contro | 1     |                                                    |
| 2 DY1 ON Manual control<br>DY2 OFF Manual control<br>DY3 ON Manual control<br>Analog 1V Manual control                                                                                                    |                                       | Analog      | 12.34            | 5mA Manu | al contro | 1     |                                                    |
| DY2     OFF     Manual control       DY3     ON     Manual control       Analog     1V     Manual control                                                                                                    | 2                                     | DY1         | ON               | Manu     | al contro | 1     |                                                    |
| DY3 Manual control Analog 1V Manual control                                                                                                    |                                       | DY2         | OFF              | Manu     | al contro | l     |                                                    |
| Analog 1V Manual control                                                                                                    |                                       | DY3         | ON               | Manu     | al contro | 1     |                                                    |
|                                                                                                    |                                       | Analog      |                  | 1V Manu  | al contro | 1     |                                                    |
|                                                                                                    | 12:20:10 Updat                        | ted         |                  |          |           |       |                                                    |

#### 4.4 Change the control mode

**1.** In the case of monitoring, click the [Stop Monitor] button.

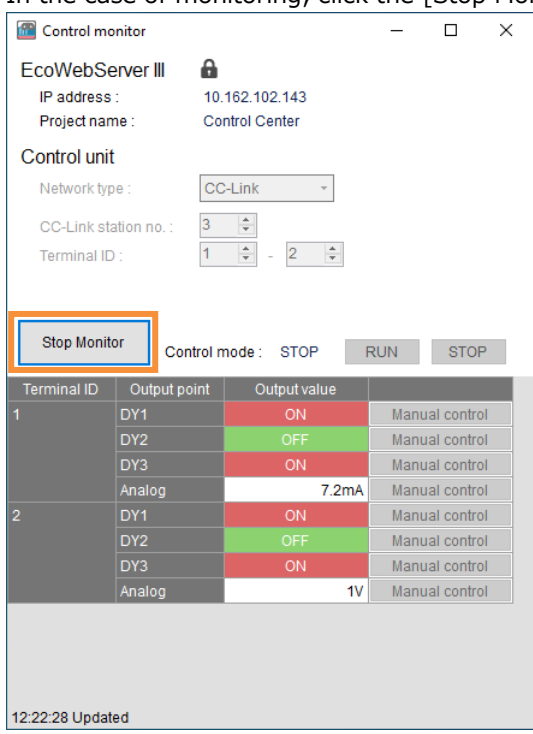

#### 2. Click the [RUN] or [STOP] button.

| Control mo                            | nitor                            |                |        | -          |            | $\times$ |
|---------------------------------------|----------------------------------|----------------|--------|------------|------------|----------|
| EcoWebSe<br>IP address<br>Project nam | 10.162.102.143<br>Control Center |                |        |            |            |          |
| Control unit                          |                                  |                |        |            |            |          |
| Network typ                           | e: [                             | CC-Link        | •      |            |            |          |
| CC-Link sta<br>Terminal ID            | ation no. :                      | 3 •<br>1 • - 2 | *<br>* |            |            |          |
| Start Monito                          | or Contro                        | ol mode : STOF | F      | RUN        | STOP       | þ        |
| Terminal ID                           | Output poin                      | t Output va    | lue    |            |            |          |
| 1                                     | DY1                              | ON             |        | Manu       | ial contro | d -      |
|                                       | DY2                              | OFF            |        | Manu       | al contro  | d -      |
|                                       | DY3                              | ON             |        | Manu       | al contro  | d -      |
|                                       | Analog                           |                |        | Manu       | al contro  | d i      |
| 2                                     | 2 DY1                            |                |        | Manu       | al contro  | d i      |
|                                       | OFF                              |                | Manu   | ial contro | d -        |          |
|                                       | ON                               |                | Manu   | al contro  | d -        |          |
|                                       | Analog                           |                | 1V     | Manu       | ial contro | d -      |
| 12:22:39 Update                       | ed                               |                |        |            |            |          |

**3.** The confirmation message will be displayed. Click the [Yes] button.

| Remote Monitoring Tool $\qquad	imes$ |                                                       |
|--------------------------------------|-------------------------------------------------------|
| Switch to RUN mode.                  | This is the message when the [RUN] button is clicked. |
| Yes No                               |                                                       |

**4.** If the "Verify password" screen is displayed, enter the password for maintenance of EcoWebServer III and click the [OK] button.

| -               | -                |
|-----------------|------------------|
| Verify password | ×                |
| Password of Ec  | oWebServer III : |
| ******          |                  |
| ОК              |                  |
|                 | •                |
|                 |                  |

**5.** The control mode is updated.

| Control ma                                               | onitor                           |                                 | _           |                 | ×             |                                                                                                    |
|----------------------------------------------------------|----------------------------------|---------------------------------|-------------|-----------------|---------------|----------------------------------------------------------------------------------------------------|
| EcoWebSe<br>IP address<br>Project nar                    | erver III a                      | 0.162.102.143<br>Control Center | Indi<br>You | icates<br>can s | that<br>kip e | the EcoWebServer III password has been authenticated.<br>Intering the password until you close the screen. |
| Control unit<br>Network typ<br>CC-Link st<br>Terminal IE | pe: (<br>tation no. : 3<br>D : 1 | CC-Link •                       | ]           |                 |               |                                                                                                    |
| Start Monit                                              | tor Contro                       | I mode : RUN                    | RUN         | STC             | P             |                                                                                                    |
| I erminal ID                                             |                                  | Output value                    | М           | anual contr     | ol            |                                                                                                    |
|                                                          | DY2                              | OFF                             | M           | anual contr     | rol           |                                                                                                    |
|                                                          | DY3                              | ON                              | M           | anual contr     | rol           |                                                                                                    |
|                                                          | Analog                           | 7.2                             | mA M        | anual contr     | ol            |                                                                                                    |
|                                                          | DY1                              | ON                              | М           | anual contr     | ol            |                                                                                                    |
|                                                          | DY2                              | OFF                             | M           | anual contr     | ol            |                                                                                                    |
|                                                          | DY3                              | ON                              | М           | anual contr     | rol           |                                                                                                    |
|                                                          | Analog                           |                                 | 1V M        | anual contr     | ol            |                                                                                                    |
| 12:22:39 Updat                                           | ted                              |                                 |             |                 |               |                                                                                                    |

### 5 Appendix

### 5.1 Specifications

| Items     |                            | Specifications                                                        |  |  |  |  |
|-----------|----------------------------|-----------------------------------------------------------------------|--|--|--|--|
| Languages |                            | English, Japanese, Chinese (Simplified)                               |  |  |  |  |
| Monitor   | Number of Control<br>Units | Up to 32 units in the same system. (Up to 31 children per parent)     |  |  |  |  |
|           | Monitor contents           | Control mode, Contact output value, Analog output value               |  |  |  |  |
|           | Automatic update           | Approximately 10 seconds (after completing one monitor, approximately |  |  |  |  |
|           | interval                   | 10 seconds have passed before starting the next monitor)              |  |  |  |  |
| Manual    | Control mode               | Change to RUN or STOP.                                                |  |  |  |  |
| control   | Contact output             | Change to OFF or ON                                                   |  |  |  |  |
|           | Analog output              | Analog output specification = current:                                |  |  |  |  |
|           |                            | Change in the range of 4 to 20mA.                                     |  |  |  |  |
|           |                            | Analog output specification = voltage:                                |  |  |  |  |
|           |                            | Change in the range of 0 to 5V.                                       |  |  |  |  |
|           |                            | $\checkmark$ Up to 3 digits after the decimal point                   |  |  |  |  |

#### 5.2 Control log file

When manual control is executed, the control contents are recorded in the log file.

| Log file location  |                                                   |
|--------------------|---------------------------------------------------|
| Emu4RemoteMonitor¥ | Application folder                                |
| Log¥               | Log folder                                        |
| 10_162_102_143¥    | IP address of EcoWebServer III                    |
| YYYY-MM.log        | Log file (1 file per month) YYYY: Year, MM: Month |

#### Log file contents

| Examples)          |              |   |   |        |        |
|--------------------|--------------|---|---|--------|--------|
| 2020/9/18 10:04:04 | 3            |   |   |        | STOP   |
| 2020/9/18 10:04:05 | 3            |   | 1 | DY1    | OFF    |
| 2020/9/18 10:04:15 | 3            |   | 1 | Analog | 12.345 |
| 2020/9/18 10:04:19 | 3            |   |   |        | RUN    |
| 2020/9/18 10:05:17 | 192.168.3.10 | 1 |   |        | STOP   |
| 2020/9/18 10:05:17 | 192.168.3.10 | 1 | 1 | DY2    | ON     |
| 2020/9/18 10:05:21 | 192.168.3.10 | 1 |   |        | RUN    |

The following items are output separated by tabs.

| Column | Items                | Contents                                       |
|--------|----------------------|------------------------------------------------|
| 1      | Date and time        | Date and time of your PC.                      |
| 2      | CC-Link station no.  | Value specified on the control monitor screen. |
|        | MODBUS IP address    |                                                |
| 3      | MODBUS slave address | Value specified on the control monitor screen. |
| 4      | Terminal ID          | Value specified on the control monitor screen. |

|        |              | 5 Appendix                                           |
|--------|--------------|------------------------------------------------------|
| Column | Items        | Contents                                             |
| 5      | Output point | DY1, DY2, DY3, Analog                                |
| 6      | Output value | Control mode : STOP, RUN                             |
|        |              | DY1-3 : Value selected on the contact output screen. |
|        |              | Analog : Value entered on the analog output screen.  |

### **5.3** Error message and remedies

| Top screen               |                                                                 |  |  |
|--------------------------|-----------------------------------------------------------------|--|--|
| Messages                 | Remedies                                                        |  |  |
| Enter an IP address.     | Please enter an IP address.                                     |  |  |
| IP address is invalid.   | Please correct the IP address.                                  |  |  |
|                          | [Example]                                                       |  |  |
|                          | 192.168.10.1                                                    |  |  |
|                          | 10.162.102.143                                                  |  |  |
| Failed to read data from | Check if the IP address is correct.                             |  |  |
| EcoWebServer III.        | Make sure that you have a LAN connection with EcoWebServer III. |  |  |
| Unsupported model.       | Enter the IP address of EcoWebServer III.                       |  |  |

#### Control monitor screen

| Messages                         | Remedies                                                                 |
|----------------------------------|--------------------------------------------------------------------------|
| Failed to read data.             | Make sure that you have a LAN connection with EcoWebServer III.          |
| (Error code)                     | Please refer to "5.4 Error code" to check the error details.             |
| Failed to write data.            | Make sure that you have a LAN connection with EcoWebServer III.          |
| (Error code)                     | Please refer to "5.4 Error code" to check the error details.             |
| Failed to write the control log. | If the target control log file is open in another application, close it. |
|                                  | Make sure that the target control log file is not read-only.             |

| Contact output – manual control screen |                                                                          |  |  |
|----------------------------------------|--------------------------------------------------------------------------|--|--|
| Messages                               | Remedies                                                                 |  |  |
| Failed to read data.                   | Make sure that you have a LAN connection with EcoWebServer III.          |  |  |
| (Error code)                           | Please refer to "5.4 Error code" to check the error details.             |  |  |
| Failed to write data.                  | Make sure that you have a LAN connection with EcoWebServer III.          |  |  |
| (Error code)                           | Please refer to "5.4 Error code" to check the error details.             |  |  |
| Failed to write the control log.       | If the target control log file is open in another application, close it. |  |  |
|                                        | Make sure that the target control log file is not read-only.             |  |  |

| Analog output – manual control screen                          |                                                                           |  |  |
|----------------------------------------------------------------|---------------------------------------------------------------------------|--|--|
| Messages                                                       | Remedies                                                                  |  |  |
| Input an output value.                                         | Please input an output value.                                             |  |  |
| output value is invalid.                                       | Please correct the output value.                                          |  |  |
| Output value is out of range. Please correct the output value. |                                                                           |  |  |
|                                                                | Please keep the number of digits after the decimal point within 3 digits. |  |  |
| Failed to read data.                                           | Make sure that you have a LAN connection with EcoWebServer III.           |  |  |
| (Error code)                                                   | Please refer to "5.4 Error code" to check the error details.              |  |  |
| Failed to write data.                                          | Make sure that you have a LAN connection with EcoWebServer III.           |  |  |

| Messages                         | Remedies                                                                 |
|----------------------------------|--------------------------------------------------------------------------|
| (Error code)                     | Please refer to "5.4 Error code" to check the error details.             |
| Failed to write the control log. | If the target control log file is open in another application, close it. |
|                                  | Make sure that the target control log file is not read-only.             |

| Verify password screen     |                                                                 |  |  |
|----------------------------|-----------------------------------------------------------------|--|--|
| Messages                   | Remedies                                                        |  |  |
| Enter a password.          | Please enter a password.                                        |  |  |
| Password is incorrect.     | Please enter the correct password                               |  |  |
| Failed to verify password. | Make sure that you have a LAN connection with EcoWebServer III. |  |  |
| (Error code)               | Please refer to "5.4 Error code" to check the error details.    |  |  |

✓ The "(Error code)" in the message will display a detailed message instead of the error code if you cannot connect to EcoWebServer III.

(Ex.) Error message when not connected to EcoWebServer III via LAN

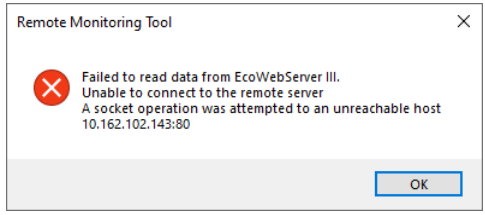

#### 5.4 Error code

| Eco | W | eb | Sei | rve | r III |
|-----|---|----|-----|-----|-------|
|-----|---|----|-----|-----|-------|

| Error codes                   | Contents                                   |  |  |
|-------------------------------|--------------------------------------------|--|--|
| -1702、-1703、-1704、-1800、-2001 | EcoWebServer III is starting or resetting. |  |  |

| CC-Link     |                                                                                    |  |  |
|-------------|------------------------------------------------------------------------------------|--|--|
| Error codes | Contents                                                                           |  |  |
| -4          | The terminal with the specified station no. is not connected.                      |  |  |
| 4162        | The terminal with the specified station no. is not the control unit.               |  |  |
| 4113        | An attempt was made to change the contact output value or analog output value of a |  |  |
|             | terminal ID that does not exist.                                                   |  |  |

| MODBUS RTU  |                                                                        |  |  |  |
|-------------|------------------------------------------------------------------------|--|--|--|
| Error codes | Contents                                                               |  |  |  |
| 11          | The terminal with the specified slave address is not connected.        |  |  |  |
| 2           | The terminal with the specified slave address is not the control unit. |  |  |  |
| 4737        | The specified IP address is not connected.                             |  |  |  |

### 5.5 Q&A

| Q | The "manual control" button, "RUN" button, and "STOP" button are not enabled on the control monitor |  |  |  |
|---|----------------------------------------------------------------------------------------------------|--|--|--|
|   | screen.                                                                                             |  |  |  |
| Α | The "manual control" button, "RUN" button, and "STOP" button are disabled during monitoring.        |  |  |  |
|   | Operate after stopping the monitor.                                                                 |  |  |  |
|   | $\checkmark$ Even when the monitor is stopped, changing the monitor conditions disables them.       |  |  |  |

#### 5.6 Release notes

| Version | Contents                   |
|---------|----------------------------|
| 1.0.0   | The first release version. |

#### Software License Agreement

This "Software License Agreement" (hereinafter referred to as "the Agreement") is applicable to the relevant software (hereinafter referred to as "the Software") manufactured and sold by Mitsubishi Electric Corporation (hereinafter referred to as "Mitsubishi Electric"). Software means all programs on the recording media and all related documents.

#### Article 1 (License of use)

Mitsubishi Electric shall hereunder agree to grant the user the license to use the Software, and the user shall accept all provisions stated below and agree not to assign such license of use to anyone other than contractors or not to possess an exclusive license of use.

#### Article 2 (Reproduction of the Software)

The user must not reproduce all or part of the Software, except for the following:

(1) The reproduction of the Software is only allowed when this is for the security of the Software and the use of such reproduction is limited to the designated computer. This shall only apply to the software that has been designed to enable the reproduction of the Software.

#### Article 3 (Use on computers other than the designated computer)

The Software shall not be used on any computers other than the designated computer. However, if any of the following events occurs, the Software can temporarily be used on a computer other than the designated computer, for the period until such event ceases to exist:

- (1) The designated computer cannot be used due to the work for maintenance, adjustment, failure, etc.,
- or
- (2) The installation of the designated computer is not completed.

#### Article 4 (Limitation of liability)

- (1) Mitsubishi Electric shall not guarantee that the Software is suitable or useful for the specific purpose intended by the user.
- (2) Mitsubishi Electric shall assume no liability for any damages to the user or any third parties' claims against the user, arising from the execution of the license of use granted to the user under the Agreement.

#### Article 5 (Alteration of the Software by user)

Any modifications of the Software by the user shall not be allowed without written permission from Mitsubishi Electric. Mitsubishi Electric shall assume no responsibility for the Software that has been modified by the user.

#### Article 6 (Copyright)

The copyright to the Software shall belong to Mitsubishi Electric. The copyright to any reproductions described in Article 2 shall also belong to Mitsubishi Electric. However, the recording media on which the Software is recorded shall not belong to Mitsubishi Electric.

#### Article 7 (Confidentiality)

The user shall keep confidential, and must not disclose, the Software, its reproductions, and the materials related to these. The user must not leak to third parties any of Mitsubishi Electric's business secrets that the user may get to know under the Agreement.

#### Article 8 (Duration of the Agreement)

The Agreement shall come into force when the user agrees to the Agreement and installs the Software, and shall continue in force for the duration until the Agreement becomes invalid due to any of the following:

(1) The user can terminate the license of use, within one month after written notice is given to Mitsubishi Electric.

(2) Mitsubishi Electric can terminate the license of use, if the user violates the Agreement.

#### Article 9 (Domestic use only)

The user must not take the Software out of Japan, or send it to any area outside Japan, without prior written permission from Mitsubishi Electric.

#### Article 10 (Termination)

When the license of use under the Agreement is terminated, the original Software, and all its reproductions, printed materials, etc. shall be returned to, or a document proving that these are destroyed by the user shall be sent to, Mitsubishi Electric, within one month from the date of such termination. All costs for such return or destruction shall be incurred by the user.

### **Energy Measuring Unit Control Unit** Remote Monitoring Tool

#### Service Network

| Country/Region          | Corporation Name                                                                                                    | Address                                                                                                    | Telephone                                               |
|-------------------------|----------------------------------------------------------------------------------------------------|----------------------------------------------------------------------------------------------------|---------------------------------------------------------|
| Australia               | Mitsubishi Electric Australia Pty. Ltd.                                                                                      | 348 Victoria Road, Rydalmere, N.S.W. 2116, Australia                                                                                                    | +61-2-9684-7777                                         |
| Algeria                 | Mec Casa                                                                                                    | Cité Alghazel N° 01 DZ-02000 Chlef                                                                                                    | +21327798069                                            |
|                         | PROGRESSIVE TRADING CORPORATION                                                                                              | HAQUE TOWER, 2ND FLOOR, 610/11, JUBILEE ROAD, CHITTAGONG, BANGLADESH                                                                                                    | +880-31-624307                                          |
| Bangladesh              | ELECTRO MECH AUTOMATION& ENGINEERING                                                                                         | SHATABDI CENTER, 12TH FLOOR, SUITES: 12-B, 292, INNER CIRCULAR ROAD,                                                                                                    |                                                         |
| ő                       | LTD.                                                                                                    | FAKIRA POOL, MOTLIHEEL, DHAKA-1000, BANGLADESH                                                                                                    | +88-02-7192826                                          |
| Belarus                 | Tehnikon                                                                                                    | Oktvabrskava 19. Off. 705. BY-220030 Minsk. Belarus                                                                                                    | +375 (0)17 / 210 46 26                                  |
| Belgium                 | EL-CON, Powergrid Solutions B.V.                                                                                             | Wattetraat 8 2601GZ 's-Gravenzande Netherlands                                                                                                    | +31 (0)174 286 900                                      |
| Deigiam                 | Mitsubishi Electric de Brasil Comércie e Services                                                                            | Wataliaa 0, 200102 - 3 Olavenzande, Heinenanda                                                                                                    | 101 (0)114 200 300                                      |
| Brasil                  | I tda                                                                                                    | Avenida Adelino Cardana, 293 21 andar Bethaville, Barueri SP, Brasil                                                                                                    | +55-11-4689-3000                                        |
| Cambodia                | DHINIMEX CO., LTD                                                                                                    | #245 St Tep Phan Phnom Penh Cambodia                                                                                                    | +855-23-997-725                                         |
|                         | Automation International LLC                                                                                                 | 7050 W Delevente Dede Deed Cuite #45 DMD #555 Dees Deter El 20422                                                                                                    | 1000 20 001 120                                         |
| Central America         | RecearCon (Main effice)                                                                                                    | 7050 W. Paimetto Park Road Suite #15 PMB #555, Boca Raton, FL 33433                                                                                                    | +1-561-237-5228                                         |
| Chile                   | Rhoha S.A. (Main office)                                                                                                    | Vte. Agua Santa 4211 Casilla 30-D (P.O. Box) Vina del Mar, Chile                                                                                                    | +56-32-2-320-600                                        |
|                         | Mitsubishi Electric Automation (China) Ltd.                                                                                  | Mitsubishi Electric Automation Building, No.1386 Hongqiao Road, Shanghai, China 200336                                                                                                    | +86-21-2322-3030                                        |
|                         | Mitsubishi Electric Automation (China) Ltd.                                                                                  | 5/E ONE INDIGO 20 Julyiangiao Road Chaoyang District Beijing, China 100016                                                                                                    | +86-10-6518-8830                                        |
|                         | BeiJing Branch                                                                                                    | ······································                                                                                                    |                                                         |
|                         | Mitsubishi Electric Automation (China) Ltd.<br>ShenZhen Branch                                                               | Level 8, Galaxy World Tower B, 1 Yabao Road, Longgang District, Shenzhen, China 518129                                                                                                    | +86-755-2399-8272                                       |
| China                   | Mitsubishi Electric Automation (China) Ltd                                                                                   | Rm 1006 A1 Times E-Park, No 276-282, Hanvi Road East, Zhongoun Street, Panyu Distric                                                                                                    |                                                         |
|                         | GuangZhou Branch                                                                                                    | Guanozhou, China 510030                                                                                                    | +86-20-8923-6730                                        |
|                         | Mitsubishi Electric Automation (China) Ltd.                                                                                  |                                                                                                    |                                                         |
|                         | ChengDu Branch                                                                                                    | 1501-1503,15F, Guang-nua Centre Building-C, NO.98 North Guang Hua 3th Rd Chengdu, China 610000                                                                                                    | +86-28-8446-8030                                        |
|                         | Mitsubishi Electric Automation (Hong Kong) Ltd.                                                                              | 20/F., Cityplaza One, 1111 king's Road, Taikoo shing, Hong Kong                                                                                                    | +852-2510-0555                                          |
|                         | Proelectrico Representaciones S.A.                                                                                           | Carrera 42 № 75 – 367 Bodega 109, Itagüi, Medellín, Antioquia, Colombia                                                                                                    | +57-4-4441284                                           |
| Colombia                | Mavicontrol Itda                                                                                                    | Calle 78 No. 70 A – 03 BRR BONANZA, Bogotá-Colombia                                                                                                    | +57-1-4303803                                           |
| Crock Bopublic          | AUTOCONT CONTROL SYSTEMS S R O                                                                                               | Technologiské 274/6 CZ 709.00 Octavia Busticovez                                                                                                    | 1420 505 601 150                                        |
| Czech Republic          | HANS FOLSCAARD A/S                                                                                                    |                                                                                                    | +420 393 691 130                                        |
| Denmark                 | HANS FOLSGAARD AVS                                                                                                    | THEILGAARDS ALLE 11 / 4600 KOGE / DK                                                                                                    | +45 43 20 86 00                                         |
| Egypt                   | Cairo Electrical Group                                                                                                    | 9, Rostoum St. Garden City P.O. Box 165-11516 Maglis El-Shaab,Cairo - Egypt                                                                                                    | +20-2-27961337                                          |
| Estonia                 | ELECTROBIT OU                                                                                                    | PÄRNU MNT. 160 IJ / 11317 TALLINN / EE                                                                                                    | +372 651 8140                                           |
| Finland                 | UTU AUTOMATION OY                                                                                                    | PELTOTIE 37 / 28400 ULVILA / FI                                                                                                    | +358 20 7463540                                         |
| France                  | Mitsubishi Electric Europe B.V. French Branch                                                                                | FR-92741 Nanterre Cedex                                                                                                    | +33 (0)1 55 68 57 01                                    |
| Germany                 | Mitsubishi Electric Europe B.V.                                                                                              | Mitsubishi-Electric-Platz 1, 40882 Ratingen, Germany                                                                                                    | +49 (0) 2102 4860                                       |
| Crease                  | LITECO                                                                                                    | 5 MAV/DOCENIOLIS STR. 10542 DIDAELIS Cross-                                                                                                    | 120 211 1200 000                                        |
| Greece                  | Maltrada Ltd                                                                                                    | D, IVIA V NUGENUUD D I K., 10042 PIKAEUD, GIEBCE                                                                                                    | +30-211-1200-900                                        |
| Hungary                 |                                                                                                    | Ferro utca 14. HU-110/ Budapest, Hungary                                                                                                    | +36 (0)1-431-9726                                       |
|                         | Mitsubishi Electric India Private Limited                                                                                    | 2nd Hoor, Tower A&B, Cyber Greens, DLF Cyber City, DLF Phase-III, Gurgaon - 122 022 Haryana,                                                                                                    | +91-124-4630300                                         |
| India                   | Miteubishi Electric India Brivata Limitad Duna Ochu                                                                          | IIIUIA                                                                                                    |                                                         |
|                         | Office                                                                                                    | Nagar Bus Denot Pune – 411018 Maharashtra India                                                                                                    | +91-(20)68192100                                        |
|                         | PT Mitsubishi Electric Indonesia                                                                                             | Cadura Java 8th floor II MH Themrin No 12 Jakanta Duant 10240 Jadensein                                                                                                    | 162 21 2102 6461                                        |
| Indonesia               | P.T. Cababat Indenasia                                                                                                    | Geoung Jaya 8th floor, JL.MH. Thaminin No. 12 Jakana Pusat 10340, Indonesia                                                                                                    | +62-21-3192-6461                                        |
|                         | P.I. Sanabal Indonesia                                                                                                    | P.O.Box 5045 Kawasan Industri Pergudangan, Jakarta, Indonesia                                                                                                    | +62-(0)21-6610651-9                                     |
| Ireland                 | Mitsubishi Electric Europe B.V.                                                                                              | Westgate Business Park, Ballymount, IRL-Dublin 24, Ireland                                                                                                    | +353 (0)1-4198800                                       |
| lanal                   | Sherf Motion Technology Ltd                                                                                                  | Rehov Hamerkava 19 IL-58851 Holon                                                                                                    | +972 (0)3 / 559 54 62                                   |
| Israel                  | Ilan & Gavish Ltd                                                                                                    | 24 Shenkar St., Kiryat Arie IL-49001 Petah-Tikva                                                                                                    | +972 (0)3 / 922 18 24                                   |
| Italy                   | Mitsubishi Electric Europe B.V.                                                                                              | Viale Colleoni 7, I-20041 Agrate Brianza (MI), Italy                                                                                                    | +39 039-60531                                           |
| Kazakhetan              | Kazpromaytomatika                                                                                                    | III. Zhambula 28. KAZ - 100017 Karaganda                                                                                                    | +7-7212-501000                                          |
| Kazakiistaii            | Miteubishi Electric Automation Karoo Co. 1td                                                                                 |                                                                                                    | +1-1212-301000                                          |
| Korea                   | Mitsubishi Electric Automation Rolea Co., Etd                                                                                | 9F Gangseo Hangang XI-tower, 401 Yangcheon-ro, Gangseo-gu, Seoul 07528 Korea                                                                                                    | +82-2-3660-9572                                         |
| Laos                    | AROUNKIT CORPORATION IMPORT- EXPORT                                                                                          | SAPHANMO VILLAGE. SAYSETHA DISTRICT, VIENTIANE CAPITAL, LAOS                                                                                                    | +856-20-415899                                          |
| Laborer                 | SOLE CO.,LTD<br>Comptair d'Electricite Constale Liben                                                                        | Cohora Costan Diadi A Autostada Dara D.O. Day 44 0503 Deinit, Laborar                                                                                                    | 1001 4 040445                                           |
| Lebanon                 |                                                                                                    | Cebaco Center - Block A Autostrade Dora, P.O. Box 11-2597 Beirut - Lebanon                                                                                                    | +961-1-240445                                           |
| Latvia                  | SIA OAK INTEGRATOR PRODUCTS                                                                                                  | VIENIBAS GATVE 200 / 1058 RIGA / LV                                                                                                    | +371 0-67842280                                         |
| Lithuania               | AUTOMATIKOS CENTRAS UAB                                                                                                    | PRAMONES PR. 17H / 51327 KAUNAS / LT                                                                                                    | +370 37 262707                                          |
| Malaysia                | Mittric Sdn Bhd                                                                                                    | No. 5 Jalan Pemberita U1/49, Temasya Industrial Park, Glenmarie 40150 Shah Alam, Selangor,                                                                                                    | +603-5569-3748                                          |
| malayola                |                                                                                                    | Malaysia                                                                                                    | 1000 0000 01 10                                         |
| Malta                   | ALFATRADE LTD                                                                                                    | 99 PAOLA HILL, PAOLA PLA 1702, Malta                                                                                                    | +356 (0)21-697-816                                      |
| Maroco                  | SCHIELE MAROC                                                                                                    | KM 7,2 NOUVELLE ROUTE DE RABAT AIN SEBAA, 20600 Casablanca, Maroco                                                                                                    | +212 661 45 15 96                                       |
| Myanmar                 | Peace Myanmar Electric Co.,Ltd.                                                                                              | NO137/139 Botahtaung Pagoda Road, Botahtaung Town Ship 11161, Yangon, Myanmar                                                                                                    | +95-(0)1-202589                                         |
| Nepal                   | Watt&Volt House                                                                                                    | KHA 2-65, Volt House Dillibazar Post Box:2108, Kathmandu, Nepal                                                                                                    | +977-1-4411330                                          |
| Netherlands             | EL-CON, Powergrid Solutions B.V.                                                                                             | Wattstraat 8, 2691GZ, 's-Gravenzande, Netherlands                                                                                                    | +31 (0)174 286 900                                      |
| North Amorico           | Mitsubishi Electric Automation Inc                                                                                           | F00 Corporate Woode Barkway, Verson Hills II, 60061 LISA                                                                                                    | 101 (0)11 1200 000                                      |
| North America           | Mitsubishi Electric Futoriation, inc.                                                                                        | Sou Colporate Woods Parkway, Ventor Hills, iL bood i USA                                                                                                    | +847-478-2100                                           |
| Norway                  | Seconded AS                                                                                                    | Dromminggata 15, 5019 Drammen, NorWay                                                                                                    | +4/ 915 02650                                           |
| Norway                  | Scanelec AS                                                                                                    | Leirvikasen 43B, NO-5179 Godvik, Norway                                                                                                    | +47 (0)55-506000                                        |
| Mexico                  | Mitsubishi Electric Automation, Inc. Mexico Branch                                                                           | Blvd. Miguel de Cervantes Saavedra 301, Torre Norte Piso 5, Col. Ampliación Granada,                                                                                                    | +52-55-3067-7511                                        |
| Middle Free             | Comptain differentiate Constructs Internetic and C. 1.1                                                                      | Niguel Hidaigo, Ciudad de Mexico, CP 11520, Mexico                                                                                                    |                                                         |
| Arab Countries & Currun | Comptoir d'Electricite Generale-International-S.A.L.                                                                         | Cebaco Center - Block A Autostrade Dora P.O. Box 11-1314 Beirut - Lebanon                                                                                                    | +961-1-240430                                           |
| Arab Countries & Cyprus | Prince Electric Co                                                                                                    |                                                                                                    | +02-42-575222                                           |
| Pakistan                |                                                                                                    | 2-P GULBERG II, LAHORE, 54600, PAKISTAN                                                                                                    | 5753373                                                 |
| Peru                    | Rhona S.A. (Branch office)                                                                                                   | Avenida Argentina 2201, Cercado de Lima                                                                                                    | +51-1-464-4459                                          |
|                         | MELCO Factory Automation Philippines Inc                                                                                     | 128 Lonez Rizal St. Broy. Highway Hills, Mandaluwong City. Matro Manila, Phillippings                                                                                                    | +63-(0)2-256-8042                                       |
| Philippines             | Edison Electric Integrated Inc.                                                                                              | 24th El Collerio Corporate Conter, Edge Cr. Ortiges Ave. Overset Oliviating, Finilippines                                                                                                    | 162 (0)2 624 00042                                      |
|                         | Mitoubiobi Electric Europe D.V. Duffet Descrit                                                                               | 2401 FL Galena Corporate Center, Edsa GL Ortigas Ave., Quezon City Metro Manila, Philippines                                                                                                    | +03-(0)2-034-8091                                       |
| Poland                  | winsubishi Electric Europe B.V. Polish Branch                                                                                | Krakowska 48, 32-083 Balice, Poland                                                                                                    | +48 12 347 65 00                                        |
| Republic of Moldova     | Intehsis SRL                                                                                                    | bld. Traian 23/1, MD-2060 Kishinev, Moldova                                                                                                    | +373 (0)22-66-4242                                      |
| Romania                 | Sirius Trading & Services SRL                                                                                                | RO-060841 Bucuresti, Sector 6 Aleea Lacul Morii Nr. 3                                                                                                    | +40-(0)21-430-40-06                                     |
| Russia                  | Mitsubishi Electric (Russia) LLC                                                                                             | 2 bld.1, Letnikovskaya street, Moscow, 115114, Russia                                                                                                    | +7 495 721-2070                                         |
| Saudi Arabia            | Center of Electrical Goods                                                                                                   | Al-Shuwayer St. Side way of Salahuddin Al-Ayoubi St. P.O. Box 15955 Rivadh 11454 - Saudi Arabia                                                                                                    | +966-1-4770149                                          |
| Singapore               | Mitsubishi Electric Asia Pte. Ltd.                                                                                           | 307 Alexandra Road, Mitsuhishi Electric Building, Singapore 159043                                                                                                    | +65-6473-2308                                           |
| Singapole               | PROCONT Presov                                                                                                    | Kunalna 1/ SK - 09001 Presov Slovalia                                                                                                    | +421 (0)=4 7500 044                                     |
| Slovakia                |                                                                                                    | Rupella II, SR - 00001 Presov, Slovakia                                                                                                    | ++21 (U)51 - /580 611                                   |
|                         | SIWAP                                                                                                    | Jana Derku 16/1, SK - 91101 Trencin, Slovakia                                                                                                    | +421 (0)32 743 04 72                                    |
| Slovenia                | Inea RBT d.o.o.                                                                                                    | Stegne 11, SI-1000 Ljubljana, Slovenia                                                                                                    | +386 (0)1-513-8116                                      |
| South Africa            | CBI-electric: low voltage                                                                                                    | Private Bag 2016, ZA-1600 Isando Gauteng, South Africa                                                                                                    | +27-(0)11-9282000                                       |
| Spain                   | Mitsubishi Electric Europe B.V. Spanish Branch                                                                               | Carretera de Rubí 76-80, E-08190 Sant Cugat del Vallés (Barcelona), Spain                                                                                                    | +34 (0)93-565-3131                                      |
| Sweden                  | Mitsubishi Electric Europe B.V. (Scandinavia)                                                                                | Hedvig Möllers gata 6, 223 55 Lund, Sweden                                                                                                    | +46 (0)8-625-10-00                                      |
| Sweden                  | Euro Energy Components AB                                                                                                    | lärovägegatan 36 S-434 24 Kungsbacka, Sweden                                                                                                    | +46 (0)300-600040                                       |
| Sweden                  | Widen AG                                                                                                    | Jamirayayatan 30, 3-434 24 Kuliyabaka, Sweden                                                                                                    | ++0 (0)50 000 40 00                                     |
| Switzerland             | Widap AG                                                                                                    | iviuenientaistrasse 136, CH-8201 Schaffhausen                                                                                                    | +41 (0)52 632 10 20                                     |
| Taiwan                  | Setsuyo Enterprise Co., Ltd                                                                                                  | 5th Fl., No.105, Wu Kung 3rd, Wu-Ku Hsiang, Taipei, Taiwan, R.O.C.                                                                                                    | +886-(0)2-2298-8889                                     |
|                         | United Trading & Import Co., Ltd.                                                                                            | 77/12 Bamrungmuang Road, Klong Mahanak Pomprab Bangkok Thailand                                                                                                    | +66-223-4220-3                                          |
| Thailand                | MITSUBISHI ELECTRIC FACTORY AUTOMATION                                                                                       | 101, True Digital Park Office, 5th Floor, Sukhumvit Road, Bangchak, Phara Khanong, Bangkok, 10260                                                                                                    | +662-002-8600                                           |
|                         | (THAILAND) CO.,LTD                                                                                                    | Thailand                                                                                                    | +002-092-0000                                           |
| Tunisia                 | MOTRA Electric                                                                                                    | 3, Résidence Imen, Avenue des Martyrs Mourouj III, 2074 - El Mourouj III Ben Arous, Tunisia                                                                                                    | +216-71 474 599                                         |
| Turkey                  | Mitsubishi Electric Turkey A.Ş.                                                                                              | Şerifali Mahallesi Kale Sokak No: 41, 34775 Ümraniye, İstanbul, Turkey                                                                                                    | +90-216-969-2666                                        |
| United Kinadom          | Mitsubishi Electric Europe B.V.                                                                                              | Travellers Lane, UK-Hatfield, Herts. AL10 8XB, United Kinodom                                                                                                    | +44 (0)1707-276100                                      |
|                         |                                                                                                    |                                                                                                    |                                                         |
|                         | Fierro Vianoli S.A.                                                                                                    | Avda, Uruguay 1274 Montevideo Uruguay                                                                                                    | +598-2-902-0808                                         |
|                         | Fierro Vignoli S.A.<br>Mitsubishi Electric Viotnam Co. Ltd. Hood Office                                                      | Avda, Uruguay 1274 Montevideo Uruguay                                                                                                    | +598-2-902-0808                                         |
| Vietnam                 | Fierro Vignoli S.A.<br>Mitsubishi Electric Vietnam Co.,Ltd. Head Office                                                      | Avda. Uruguay 1274 Montevideo Uruguay<br>Unit01-04, 10th Floor, Vincom Center, 72 Le Thanh Ton Street, District 1, Ho Chi Minh City, Vietnam<br>24th Eloca, Handiao Taura, Deng Hung, Dang Hung, Taura Martin, Martin, Marti | +598-2-902-0808<br>+84-28-3910-5945                     |
| Vietnam                 | Fierro Vignoli S.A.<br>Mitsubishi Electric Vietnam Co.,Ltd. Head Office<br>Mitsubishi Electric Vietnam Co.,Ltd. Hanoi Branch | Avda. Uruguay 1274 Montevideo Uruguay<br>Unit01-04, 10th Floor, Vincom Center, 72 Le Thanh Ton Street, District 1, Ho Chi Minh City, Vietnam<br>24th Floor, Handico Tower, Pham Hung Road, khu do thi moi Me Tri Ha, Nam Tu Liem District, Hanoi<br>City, Vietnam                                                                                                    | +598-2-902-0808<br>+84-28-3910-5945<br>+84-24-3937-8075 |

## MITSUBISHI ELECTRIC CORPORATION HEAD OFFICE: TOKYO BUILDING, 2-7-3, MARUNOUCHI, CHIYODA-KU, TOKYO 100-8310, JAPAN